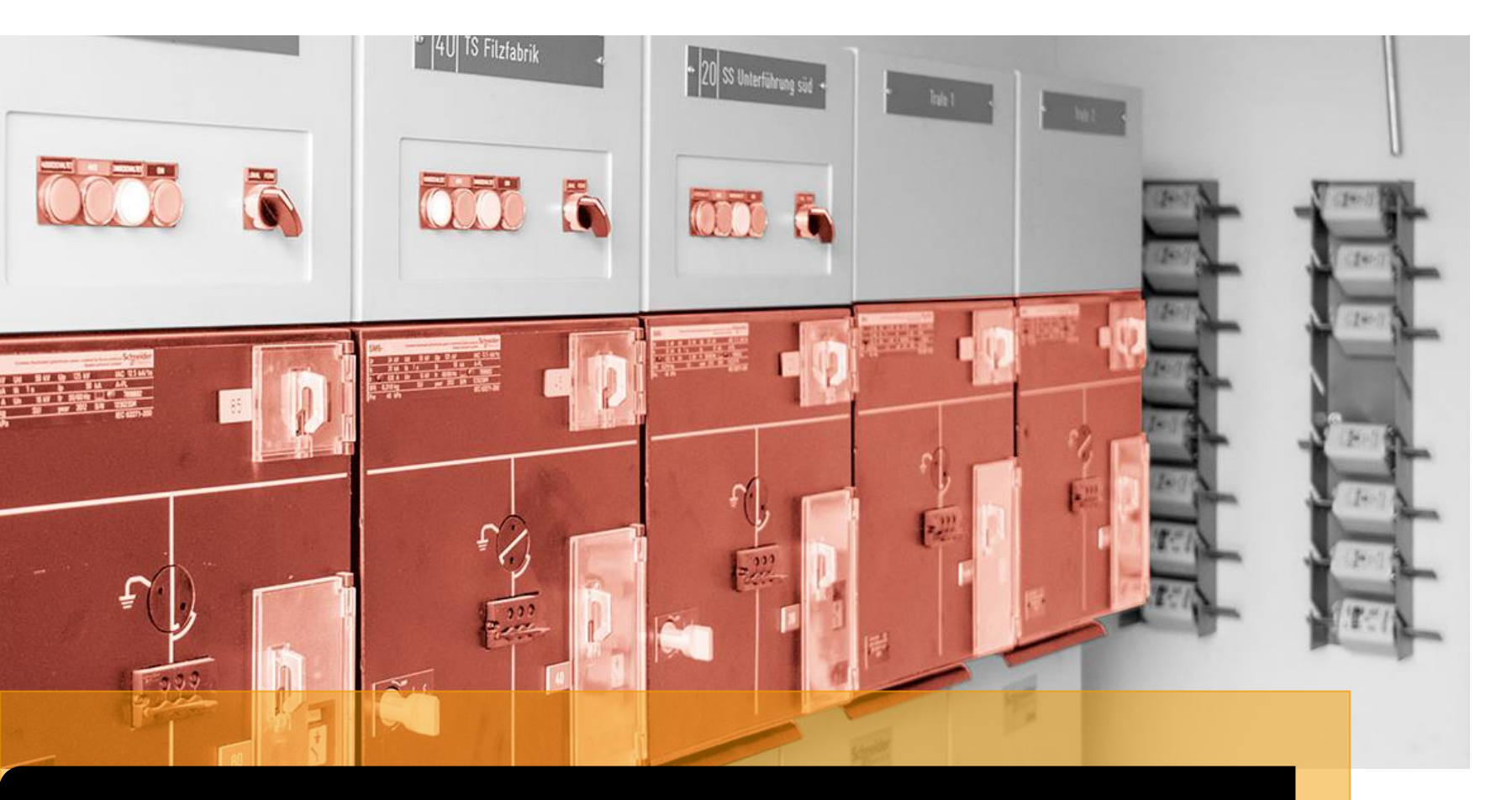

Anleitungen – Ablesung Stromzähler

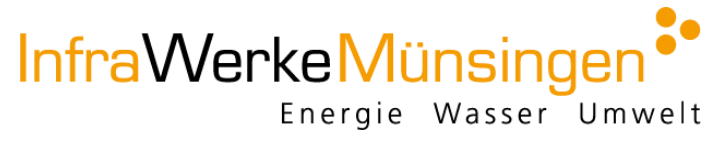

Anleitung Stromzähler Landis & Gyr ZMB 120

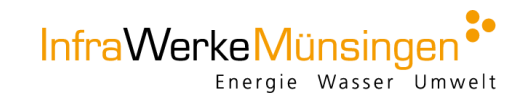

### Ablesung

- 1. Schritt: Knopf mehrmals drücken bis auf dem Display auf der linken Seite das Register «T1» (Hochtarif) angezeigt wird. Anschliessend können Sie den Zählerstand in kWh notieren.
- 2. Schritt: Knopf mehrmals drücken bis auf dem Display auf der linken Seite das Register «T2» (Niedertarif) angezeigt wird. Anschliessend können Sie den Zählerstand in kWh notieren.

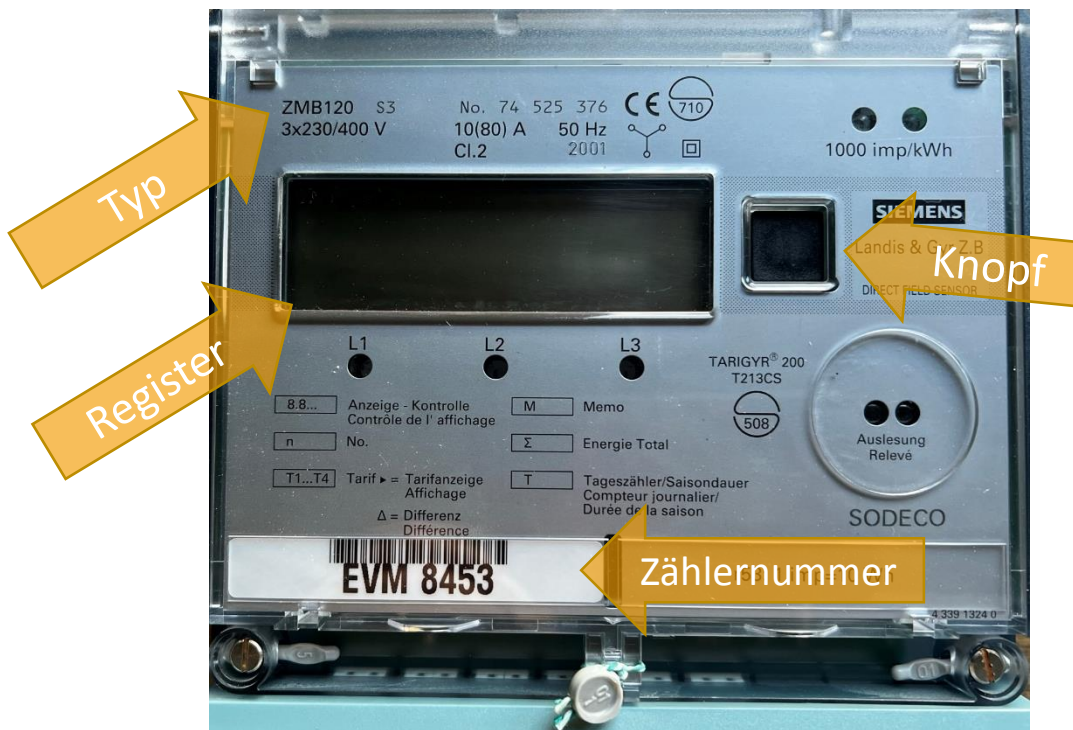

Anleitung Stromzähler Landis & Gyr ZMD 310 Direktmessung & ZMD 410 Wandlermessung & ZFD Mittelspannungsmessung

# Ablesung

- Taste 1 oder 2 mehrmals kurz drücken bis auf dem Display **«Std\_dATA»** angezeigt wird. So springt man von Register zu Register mit den jeweiligen Monatsständen, die Sie notieren können.
- Taste 1 oder 2 gedrückt halten, bis auf dem Display **«FF»** angezeigt wird So springt man von Hauptregister zu Hauptregister mit den jeweils aktuellen Ständen, die Sie sich notieren können.

#### lnfo:

Bei ZMD 410 (Wandlerzähler) sind alle Werte mit dem aufgeführten Wandelfaktor zu multiplizieren.

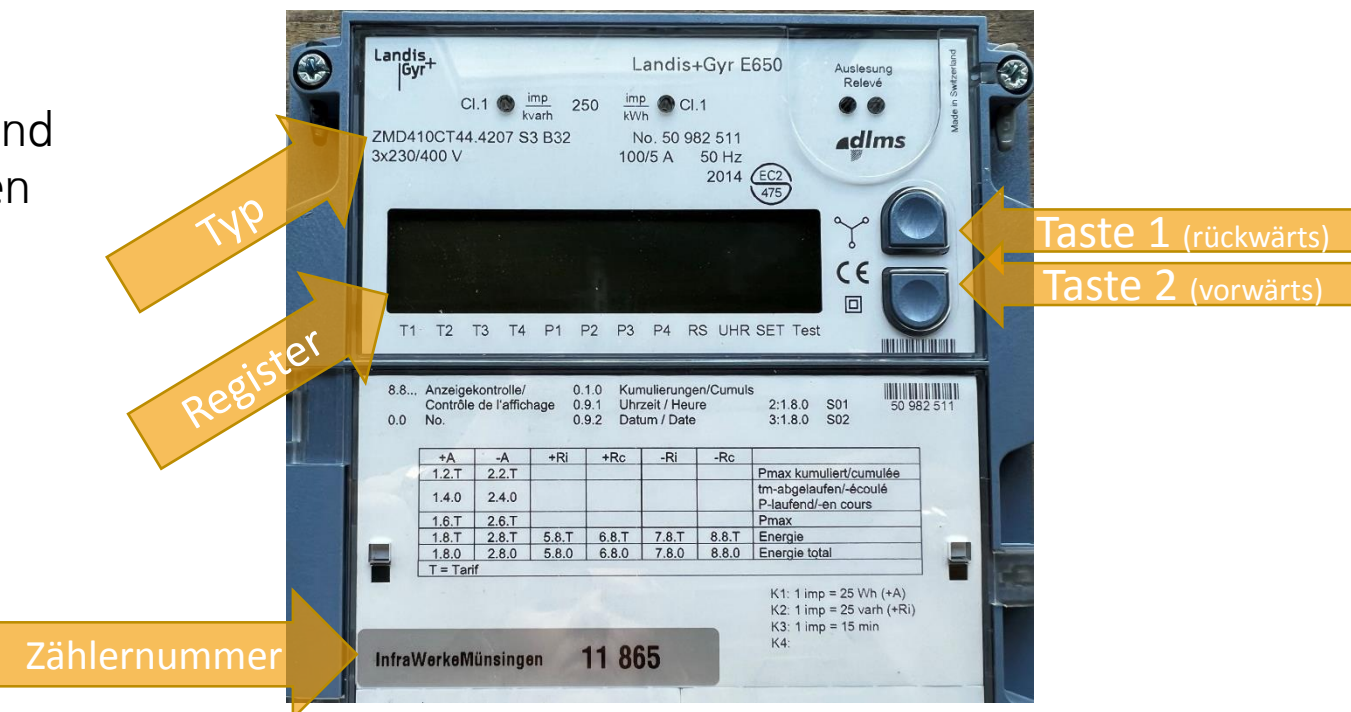

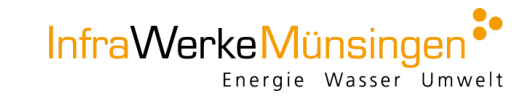

Anleitung Stromzähler Landis & Gyr ZMD 120

## Ablesung

- 1. Schritt: Das Register wechselt automatisch alle 15 Sekunden. Sobald die Anzeige «T1» (Hochtarif) erscheint, können Sie den Zählerstand in kWh notieren.
- 2. 2. Schritt: s Register wechselt automatisch alle 15 Sekunden. Sobald die Anzeige «T2» (Niedertarif) erscheint, können Sie den Zählerstand in kWh notieren.

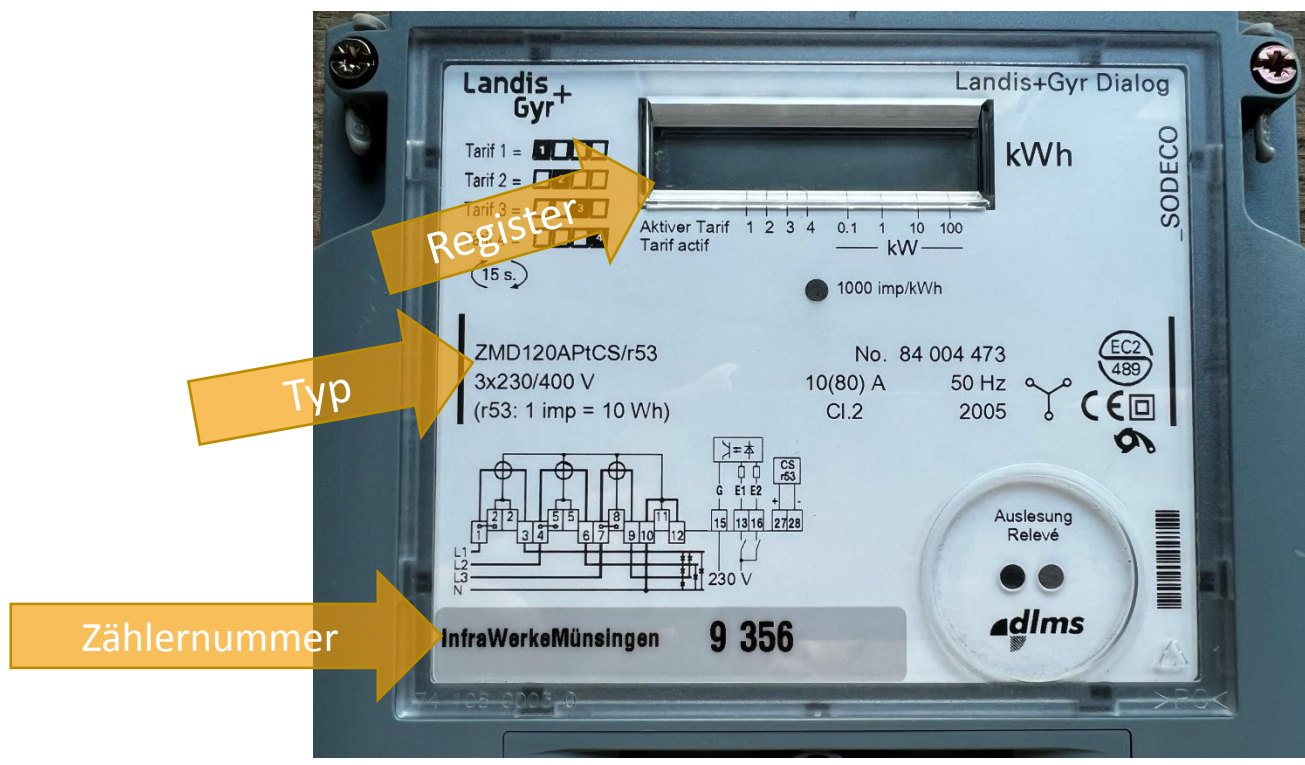

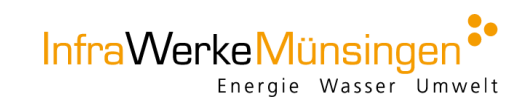

Anleitung Stromzähler Landis & Gyr ZMF 120

## Ablesung

- 1. Schritt: Knopf mehrmals drücken bis das Register «1.8.1» (Hochtarif «T1») angezeigt wird. Anschliessend können Sie den Zählerstand in kWh notieren.
- 2. 2. Schritt: Knopf mehrmals drücken bis das Register «1.8.2» (Niedertarif «T2») angezeigt wird. Anschliessend können Sie den Zählerstand in kWh notieren

#### lnfo:

Stromproduzenten können zusätzlich die Rücklieferung ablesen. Dazu können Sie den Knopf mehrmals drücken bis das Register **«2.8.1»** (Rücklieferung Hochtarif) bzw. das Register **«2.8.2»** (Rücklieferung Niedertarif) angezeigt wird. Anschliessen können Sie den angezeigten Verbrauch in kWh notieren.

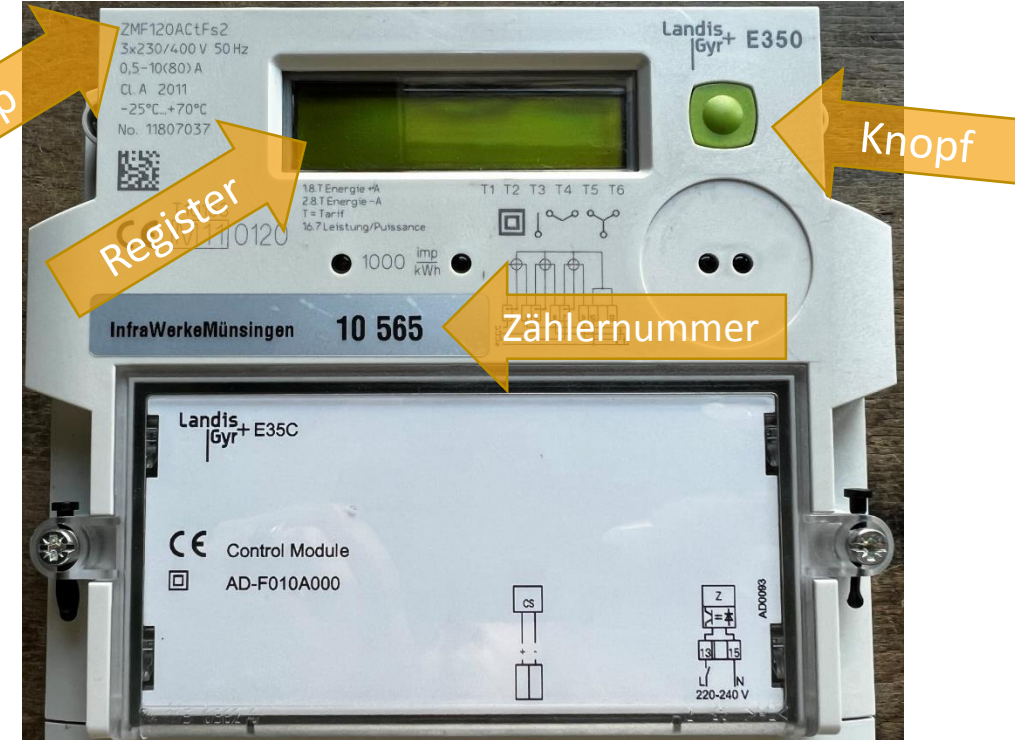

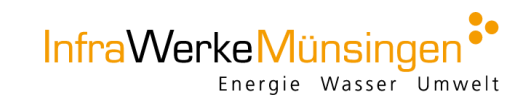

Anleitung Stromzähler Elster AS3000 Direktmessung/Haushaltszähler

# Ablesung

- 1. Schritt: Knopf mehrmals drücken bis das Register «1.8.1» (Hochtarif «T1») angezeigt wird. Anschliessend können Sie den Zählerstand in kWh notieren.
- 2. 2. Schritt: Knopf mehrmals drücken bis das Register «1.8.2» (Niedertarif «T2») angezeigt wird. Anschliessend können Sie den Zählerstand in kWh notieren.

#### lnfo:

Stromproduzenten können zusätzlich die Rücklieferung ablesen. Dazu können Sie den Knopf mehrmals drücken bis das Register **«2.8.1»** (Rücklieferung Hochtarif) bzw. das Register **«2.8.2»** (Rücklieferung Niedertarif) angezeigt wird. Anschliessen können Sie den Zählerstand in kWh notieren.

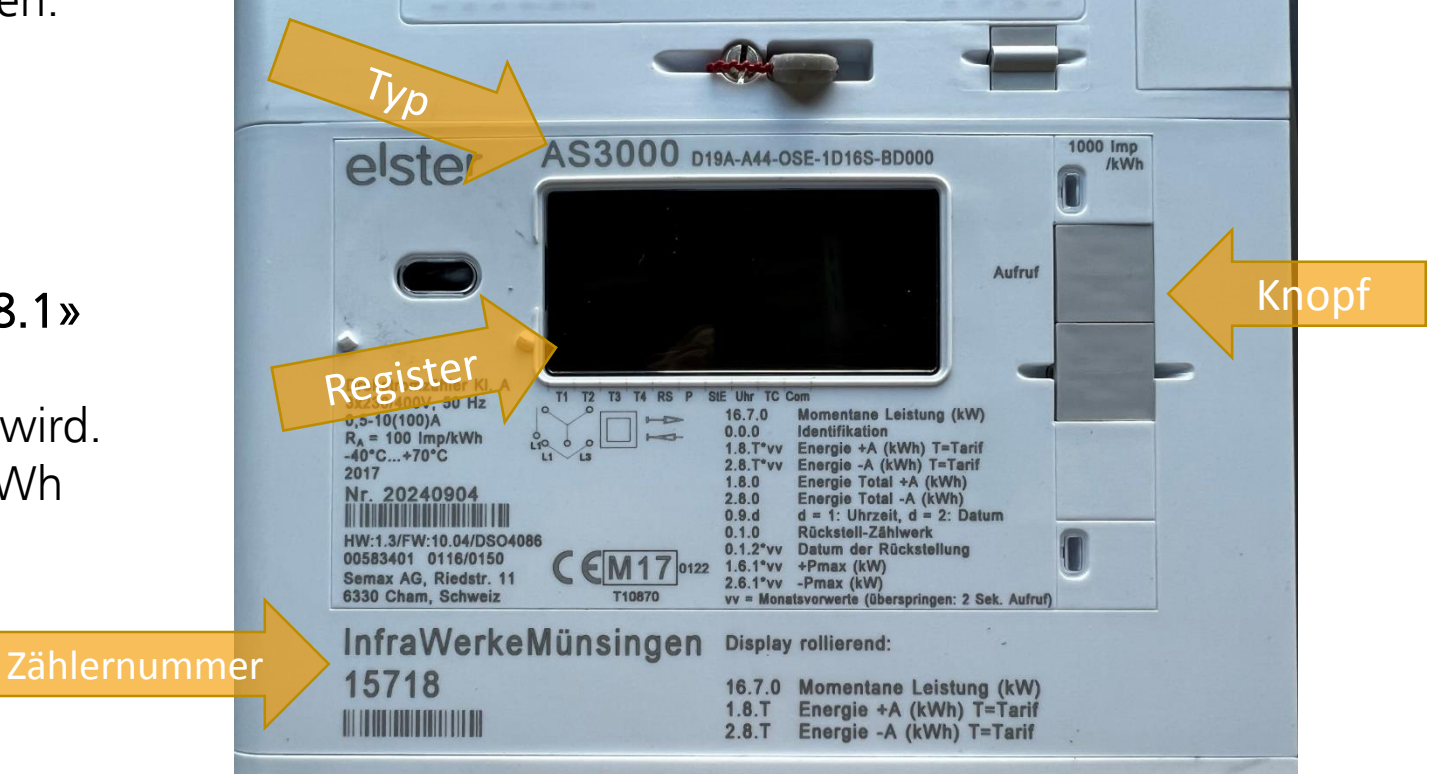

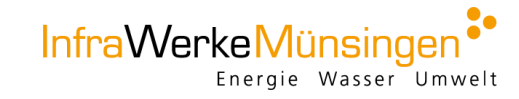

Anleitung Stromzähler Elster AS3500 Wandlermessung

## Ablesung

- 1. Schritt: Knopf mehrmals kurz drücken bis auf dem Display «Std\_dATA» angezeigt wird.
- 2. Schritt: Knopf gedrückt halten, bis die Zähler-Nummer auf dem Display angezeigt wird.
- **3. Schritt:** Jetzt sind Sie im Hauptregister und können per Knopfdruck zu den jeweils aktuellen Ständen navigieren, die Sie sich notieren können.

### lnfo:

Stromproduzenten können zusätzlich die Rücklieferung ablesen. Dazu können Sie den Knopf mehrmals drücken bis das Register **«2.8.1»** (Rücklieferung Hochtarif) bzw. das Register **«2.8.2»** (Rücklieferung Niedertarif) angezeigt wird. Anschliessen können Sie den Zählerstand in kWh notieren.

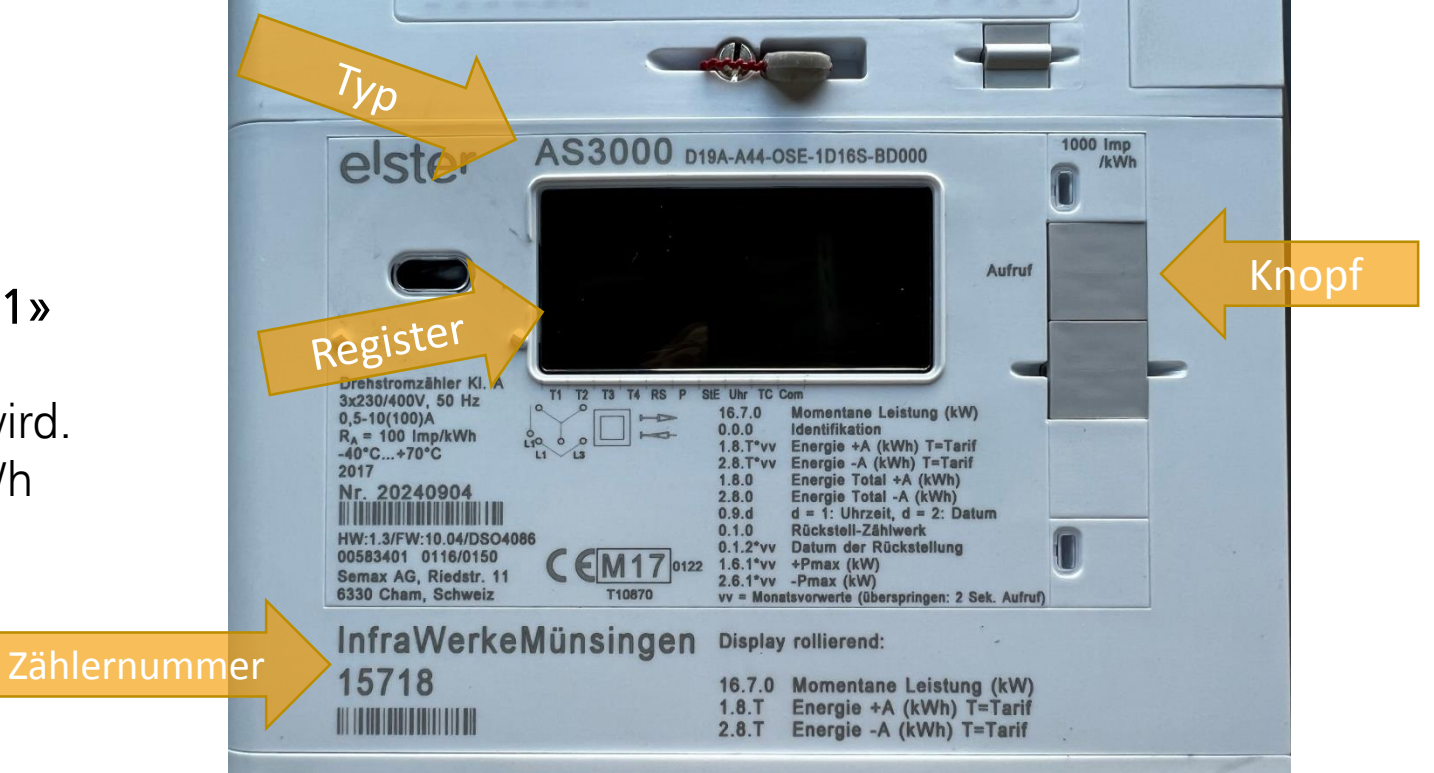

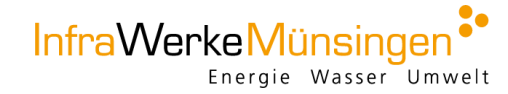